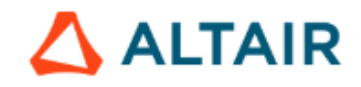

#### Dear

Altair is pleased to announce that the Connect and solidThinking portals are being migrated to Altair One, and will now be accessed through the Altair One single sign-on experience.

As an account holder, you must use the link below to activate your account in order to access functionality previously available through Connect and solidThinking.

In addition to the same functionality you expect from the Connect and solidThinking portals, you will have access to many other resources through Altair One, including:

- A vast software marketplace featuring tools from Altair and beyond
- · Support resources
- · Account information including user details, hosted Altair Units and more
- Your software downloads

Activate Altair Account

This link expires in 90 days.

Your username is

Altair's sign-in page is https://sso.altair.com Altair One is located at https://www.altairone.com

Please don't hesitate to contact us at support@altair.com.

#### Mail ricevuta dall'indirizzo: no-reply@altair.com

Attiva il tuo account Altair One Portal e imposta una password

### Registrati ed accedi alla tua area riservata (su MAC utilizza Firefox, Chrome o Edge per registrarti, non Safari)

### Salva tra i preferiti il sito https://altairone.com/

per accedere alla tua area personale in qualsiasi momento

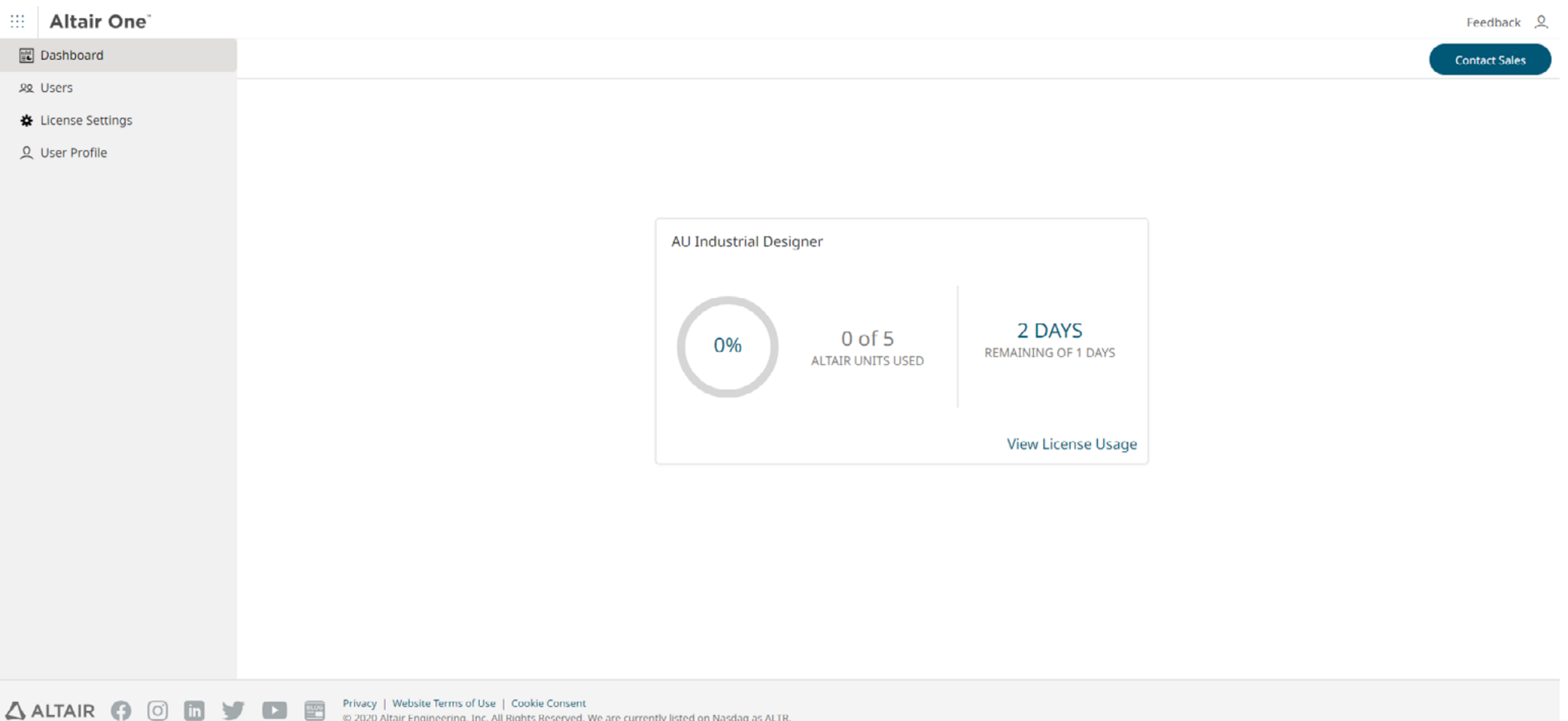

© 2020 Altair Engineering, Inc. All Rights Reserved. We are currently listed on Nasdaq as ALTR.

# Apri il Marketplace

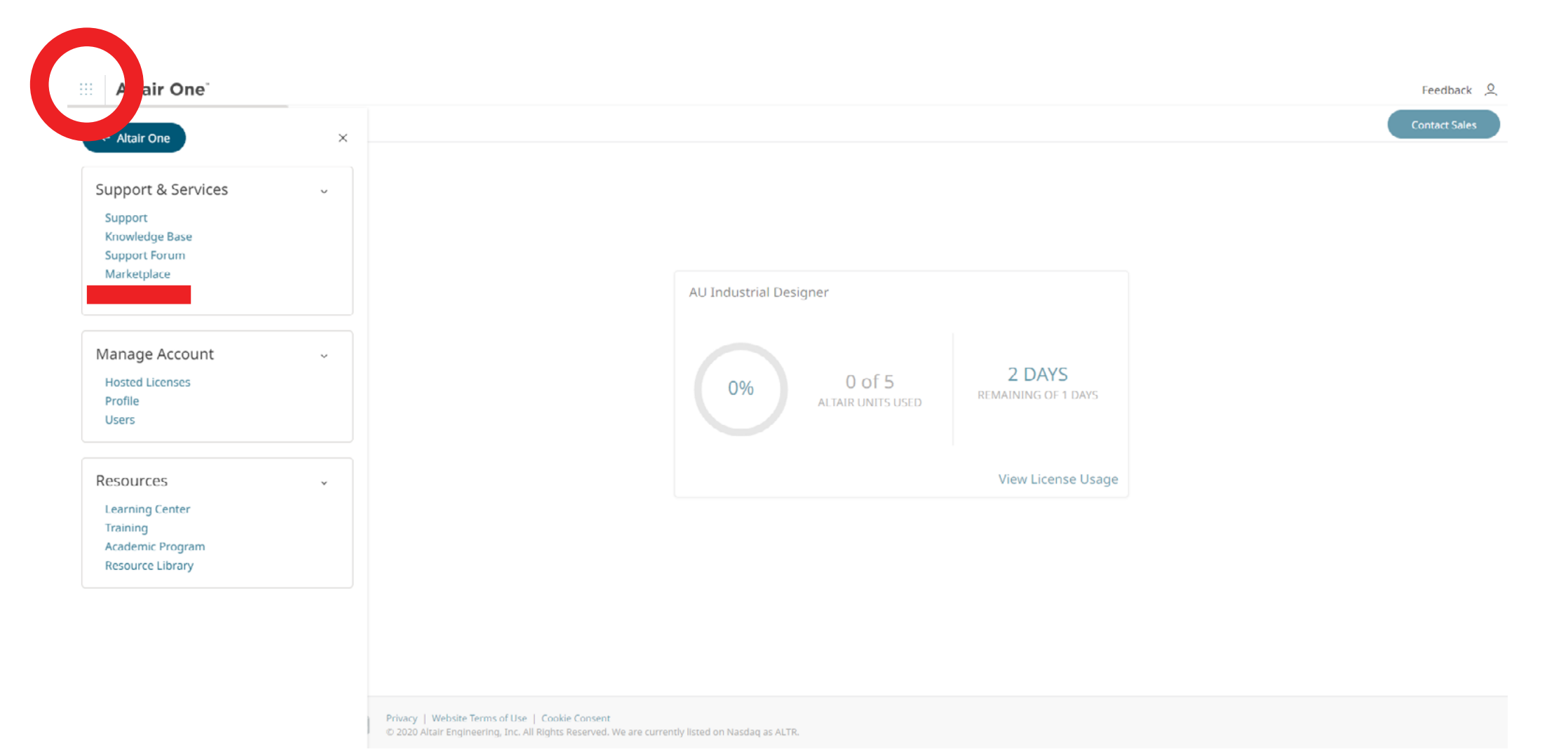

# Tra tutti i programmi Altair, filtra la ricerca per INDUSTRIAL DESIGNER

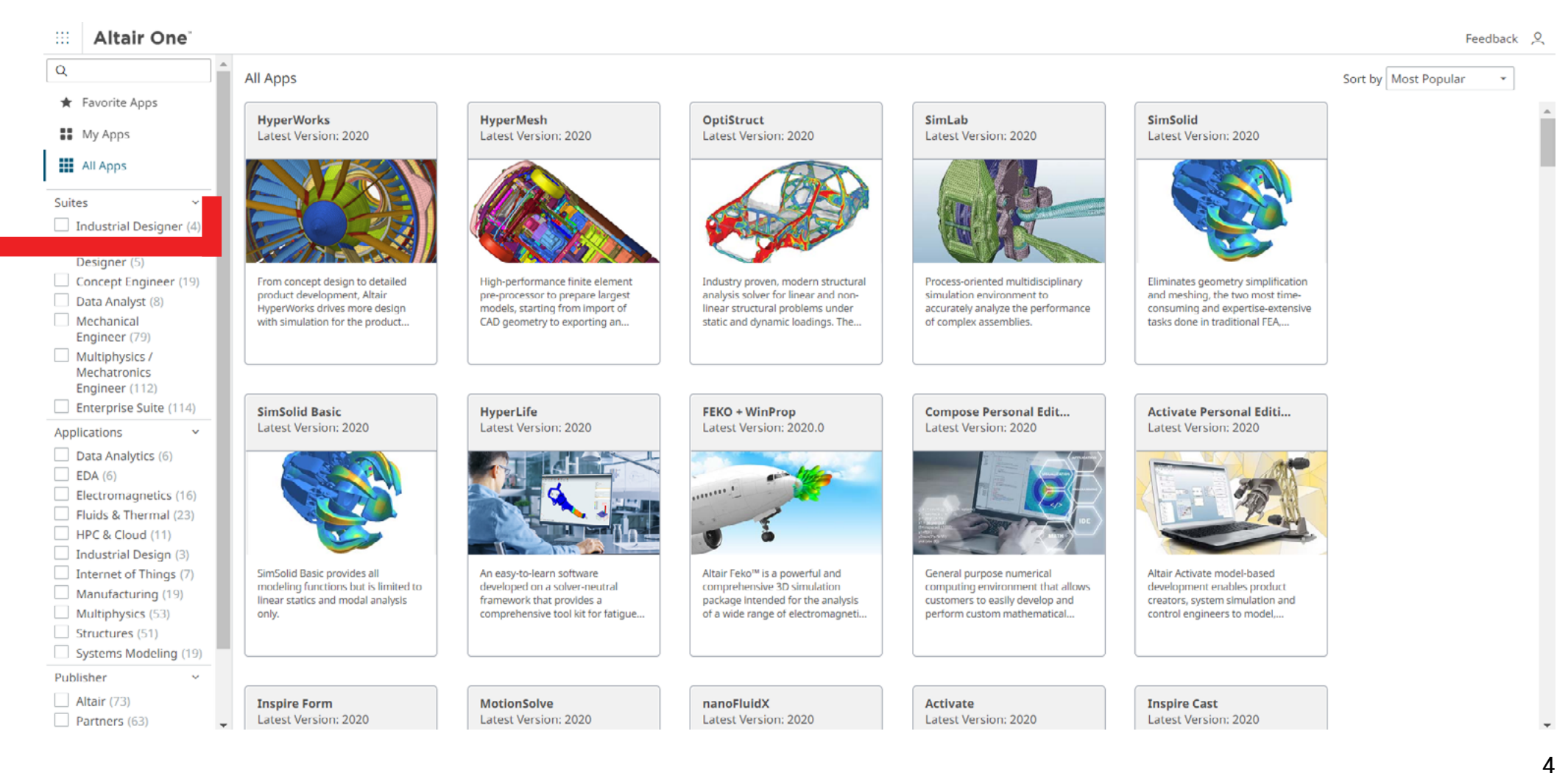

# Seleziona Inspire Studio e sulla destra scarica l'ultima versione disponibile per Win o MAC

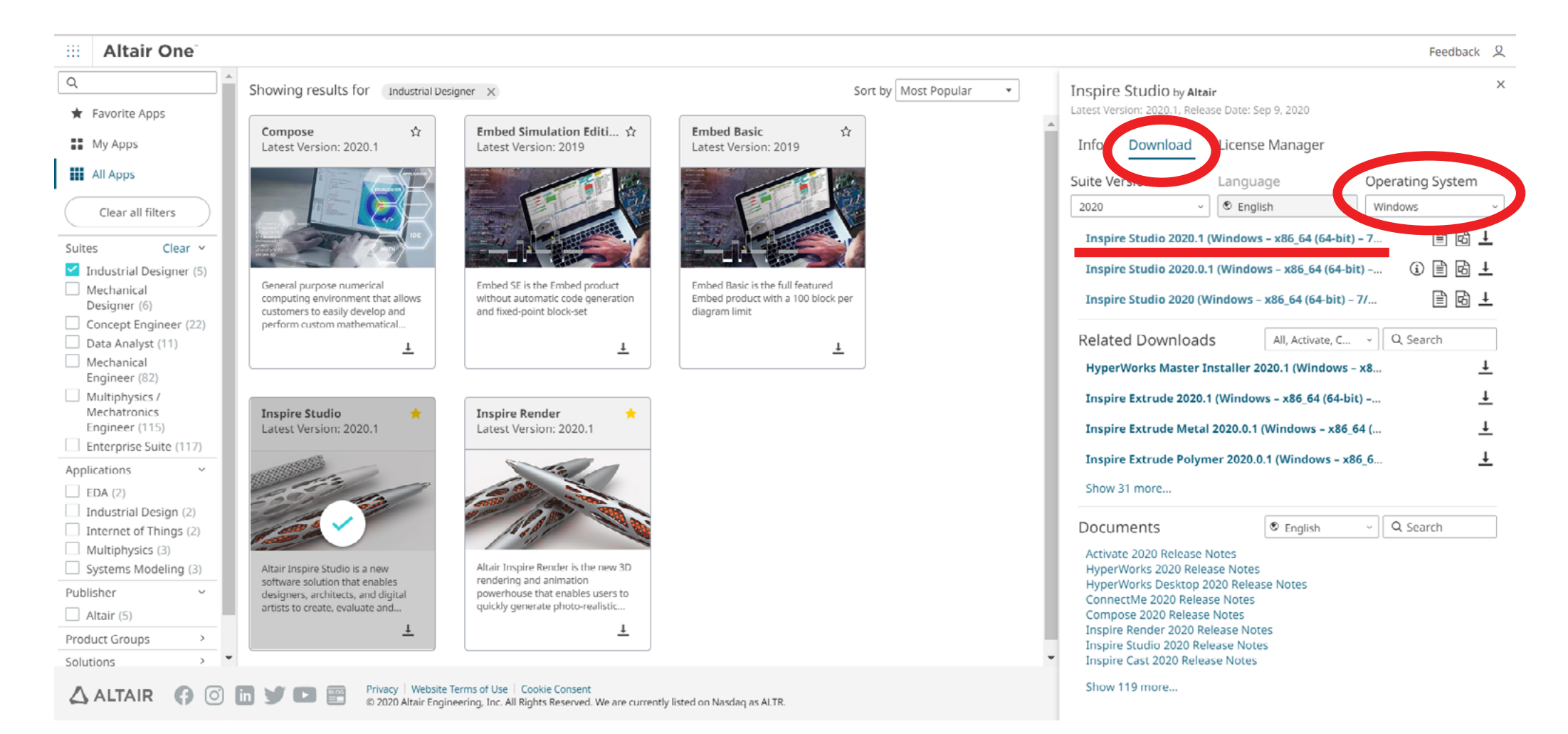

# Installato, inserisci username (e-mail) e password per attivare la licenza

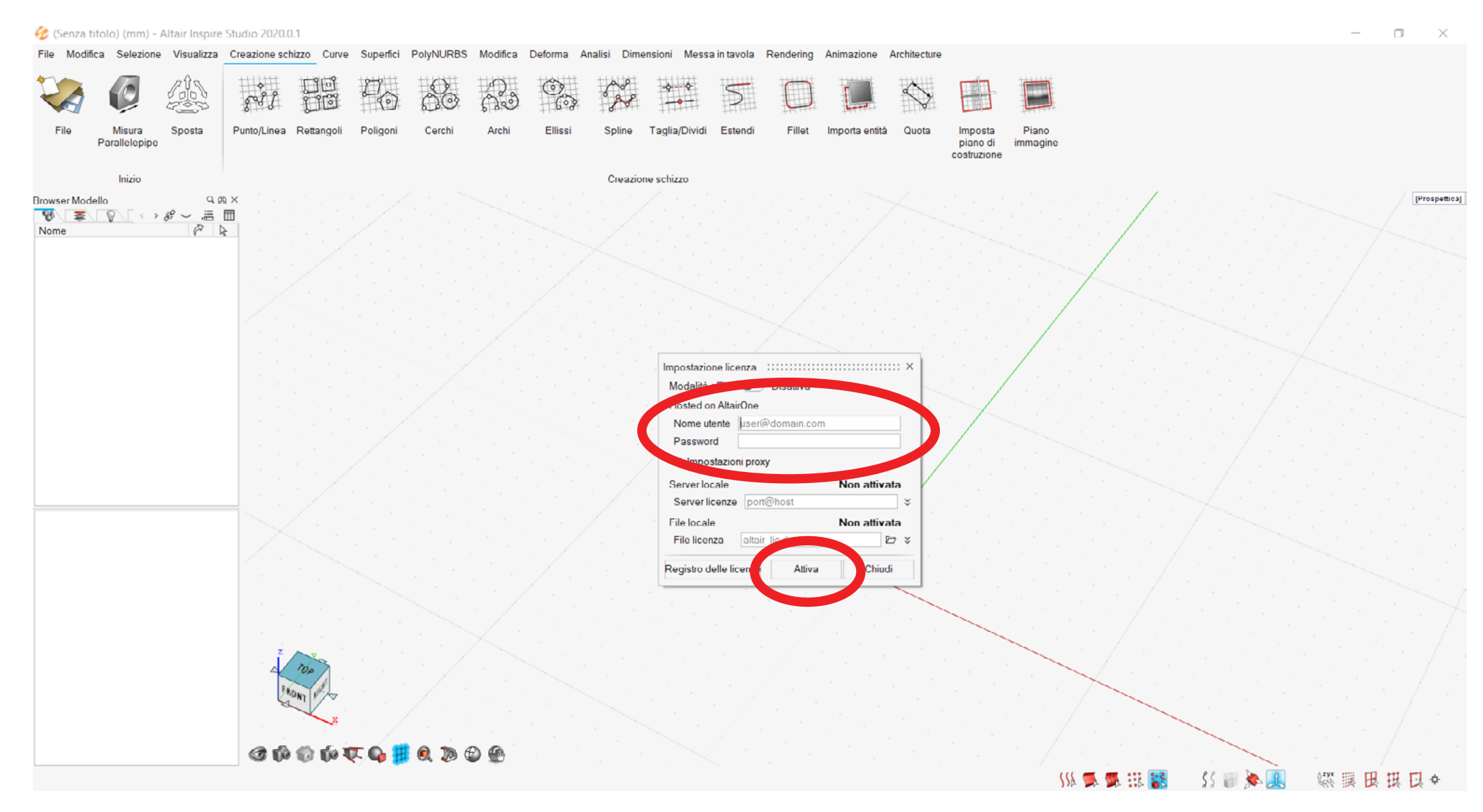